## PRODUCTIVITY

For Internal Use Only

## How to Convert Excel to PDF in Kingsoft Spreadsheets

You don't need to download a third party excel-to-pdf converter. With Kingsoft Spreadsheets 2013, you can conveniently export your file to PDF. This article will tell you how to convert spreadsheets into PDF easily.

Click here to learn how to convert your workbook into PDF.

Prepared by Information Security and IT Governance Division of ICT. ProductivI.T.y showcases tips & tricks on various office and branch applications.

Excel

## Convert Excel to PDF in Kingsoft Spreadsheets 2013

- 1. Open or create a new Excel spreadsheet file with Kingsoft Spreadsheets.
- 2. After editing the Excel workbook, click on the Spreadsheets menu and a drop-down list will appear.
  - 3. Locate "Save as" then click "Export to PDF".

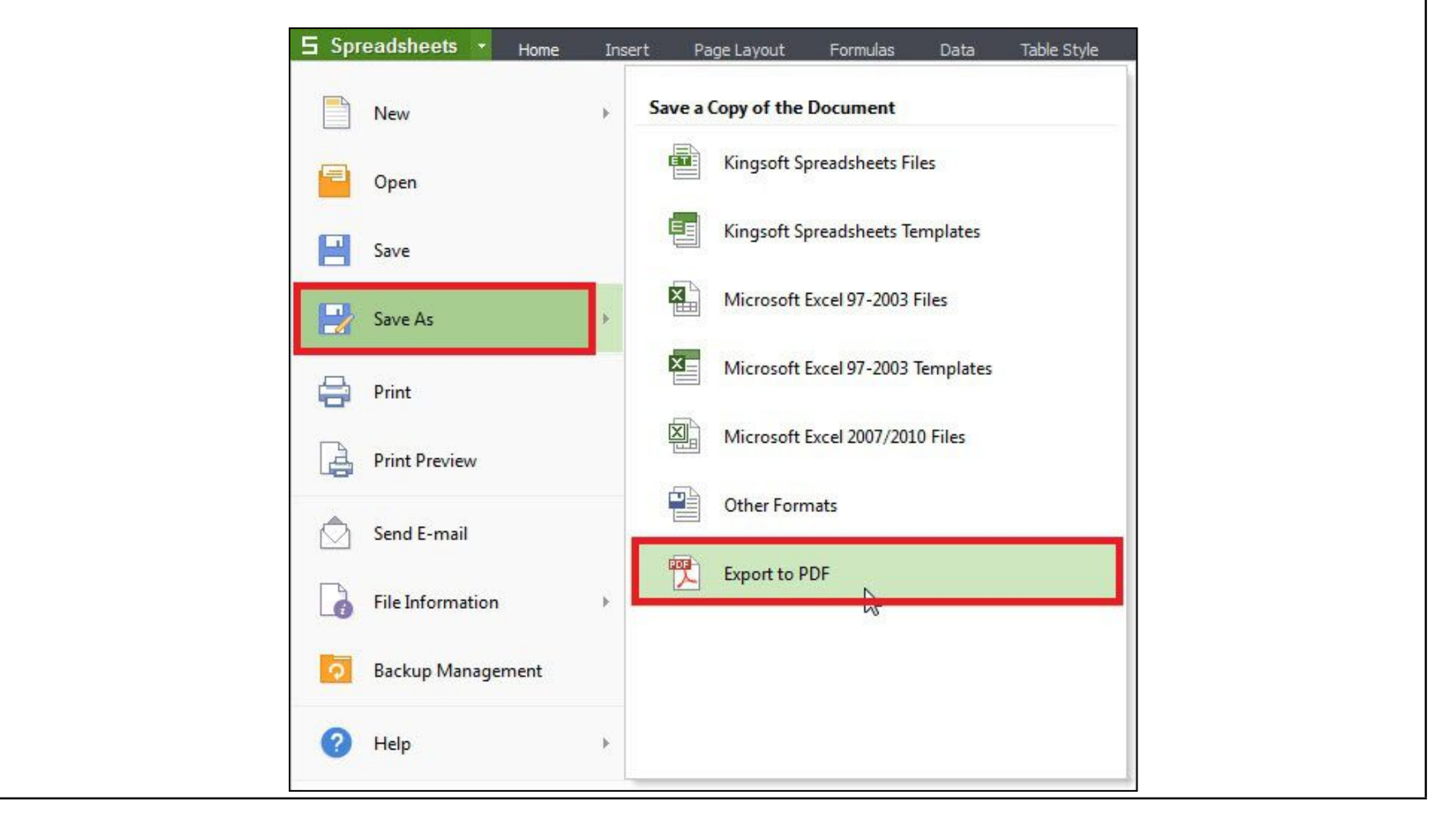

| E Export to Adobe PDF File |                 | ×      |
|----------------------------|-----------------|--------|
| Normal Permission Settings |                 |        |
| C:\Users\admin\Desktop\Boo | k1.pdf          | Browse |
| Export range               |                 |        |
| Active sheet               | Entire Workbook |        |
| Export options             |                 |        |
| Summary information        | 🕼 Hyperlink 🔓   |        |
| Comment                    | 19              |        |

We value your feedback. Please help us improve our ProductivI.T.y releases by filling out the <u>"Serbisyong Bida"</u> online survey form. You may also email your comments and suggestions to <u>ict-process@pjlhuillier.com</u>. <u>Click here</u> for back issues of ProductivI.T.y in MyLink.